2018 | 6 | 8 Fri.

#### 問題解決技法入門

# **3. GIS 2. choropleth map**

堀田 敬介

※GIS = Geographic Information System(s), 地理情報システム

# choropleth map とは?

- コロプレス図 choropleth map
  - データ(数値)を地図に表現する方法の一つ
  - データ(数値)を幾つかの階級に区分し,地 図上の区域毎に各階級に応じた色を塗る
  - 色は色彩や明暗のグラデーションにすること が多い(その方がわかりやすい)
  - 例)茅ヶ崎市の人口コロプレス図

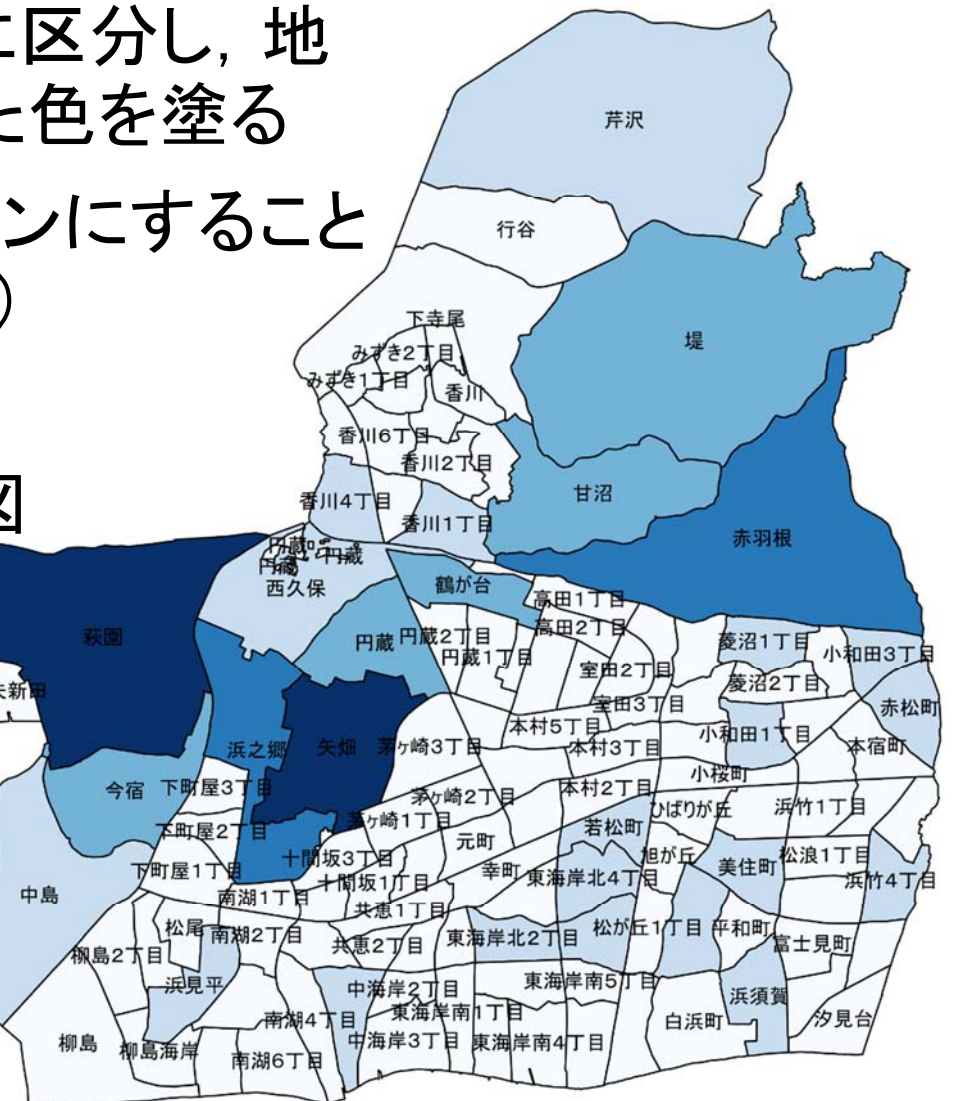

#### 1. <u>データの取得の準備</u>

① マイドキュメント(Akakura) [Y:]ドライブ にデータ用のフォルダ を作る.フォルダ名は「GISdata」とする

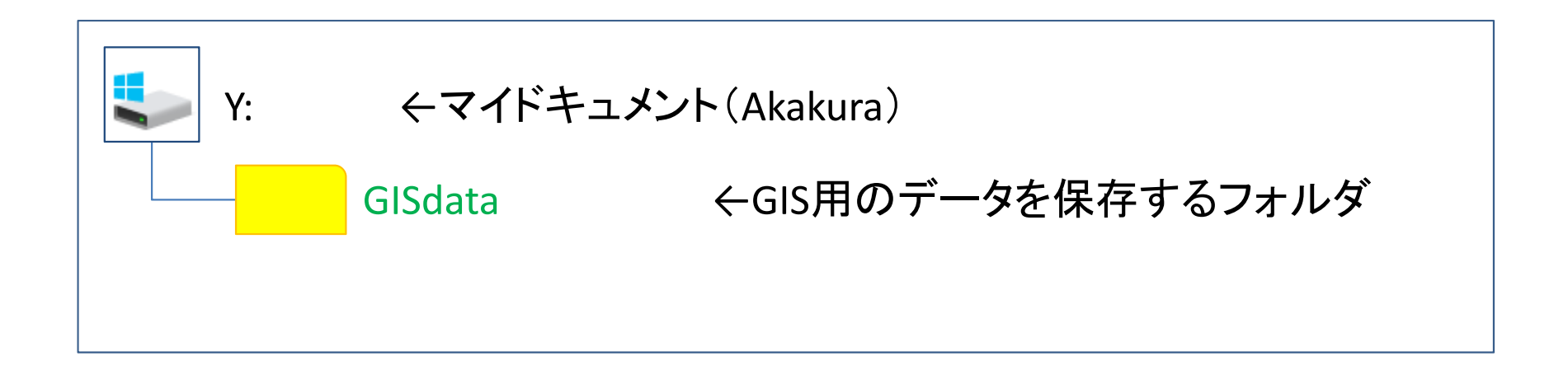

- 2. <u>データの取得(地図・統計データの取得)</u>
  - ① ブラウザで「e-Stat」検索→「e-Stat政府統計の総合窓口」サイト
  - ②「統計GIS」を選択→「地図で見る統計(統計GIS)」へ
  - ③「境界データダウンロード」を選択(クリック)
    - I. 「小地域」
    - Ⅱ. 「国勢調査」
    - Ⅲ. 「2015年」
    - Ⅳ. 「小地域(町丁・字等別)」
    - V. 「世界測地系平面直角座標系・Shape形式」の順に選択
  - ④ 該当の都道府県・地域を探し、右のボタンを押す

ここでは例として 「神奈川県」「14207茅ヶ崎市」を選ぼう

⑤ ダウンロードしたファイルを、準備で作成した「GISdata」に保存

- 3. <u>データ(zip圧縮ファイル)の解凍</u>
  - ① マイドキュメント(Akakura) [Y:]ドライブ 内のデータ保存用フォ ルダ「GISdata」に保存したダウンロードデータを解凍する

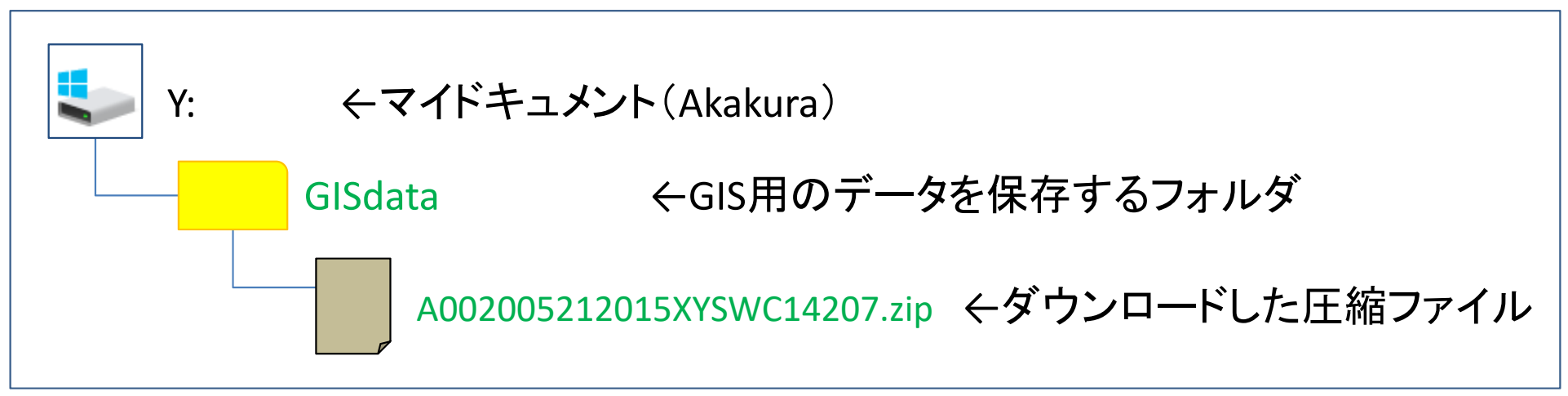

※拡張子がzipのファイルは、「zip形式」という「圧縮ファイル形式」の1つ

#### <圧縮ファイルの解凍の仕方>

- A. ファイルを「右クリック」し、「解凍」—「ここに解凍」を選ぶ または
- B. ファイルをダブルクリックする

※ファイルを解凍すると、ファイル名と同じ名前の「フォルダ」ができ、その中に解凍 されたファイルがある

#### QGISでchoropleth図を簡単に描く 3. <u>データ(zip圧縮ファイル)の解凍(その2)</u> ▶ 圧縮ファイルを解凍すると、以下のようになる $\leftarrow マイドキュメント(Akakura)$ Y: ←GIS用のデータを保存するフォルダ GISdata A002005212015XYSWC14207 ここでは例として「2015(H27)国 h27ka14207.dbf 勢調査」の「神奈川県」「茅ヶ崎 h27ka14207.prf 市(行政番号=14207)」を選んだ h27ka14207.shp

h27ka14207.shx

場合を示してある データによりファイル名は異なる

A002005212015XYSWC14207.zip ←ダウンロードした圧縮ファイル

(解凍後は、この<u>圧縮ファイル(zipファイル)</u>は削除してもよい. もう要らない)

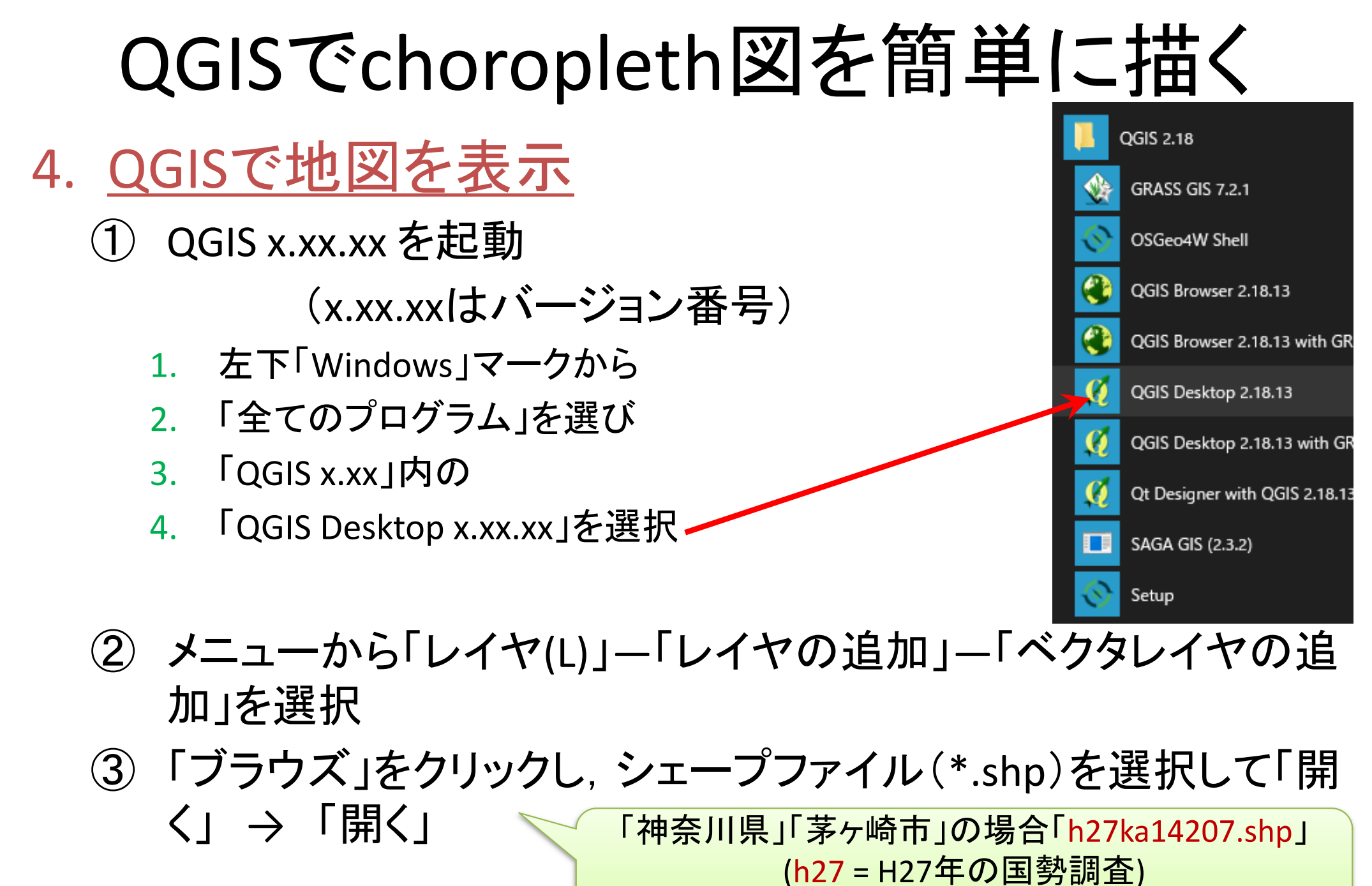

(14=神奈川県, 207=茅ヶ崎市の行政コード)

→ 茅ヶ崎市の町長目を境界とする地図が表示される

- 5. <u>QGISでコロプレス図の作成</u>
  - ① 左側「レイヤパネル」の<u>名称</u>を右クリックし「プロパティ」を選択

「神奈川県」「茅ヶ崎市」の場合 h27ka14207

- ②「レイヤプロパティ」ウィンドウの左側メニューで「スタイル」選択
- ③ 右側最上部の「単ーシンボル」→「段階に分けられた」に変更
- 次の行「カラム」で「123 JINKO」を選択
- ⑤「色階調」を好きな色階調に変更(そのままでも良い)
- ⑥ 「分類」ボタンをクリック →分類数画面が表示される
- ⑦ 「OK」クリック

- 6. <u>QGISでコロプレス図の加工</u>
  - ① 左側「レイヤパネル」の<u>名称を右クリックし「プロパティ」</u>を選択 「神奈川県」「茅ヶ崎市」の場合 h27ka14207
  - ②「レイヤプロパティ」ウィンドウの左側メニューで「ラベル」選択
  - ③ 右側最上部「ラベルなし」→「このレイヤのラベル表示」に変更
  - ④ 次の行「ラベル」で「abc MOJI」を選択し、「OK」
  - ✓ 注:ラベルとして使える文字はどれを選べばいい?
    - ✓ 左側「レイヤパネル」の<u>名称</u>を右クリックし、「属性テーブルを 開く」を選択
    - ✓ 地図に付随している統計データの一覧表が出るので、ラベルとして使いたいものの項目名を見つける

### 作成した図をファイル出力する

- <u>プリントコンポーザで出力ファイル(画像)</u>作成
  - ① メニューから「プロジェクト」ー「新規プリントコンポーザ」を選択
  - ②「コンポーザタイトル」にタイトルをつけて「OK」
  - ③「プリントコンポーザ」ウィンドウで「レイアウト」ー「地図を追加」
  - ④ 画面上の左上から右下にドラッグ(適当なサイズの長方形描く)
    - ✓ 地図の大きさを変更したい場合,右下側「アイテムプロパティ」タブを選択し,「縮尺」の数値を(地図が画面内に入るよう)適当な値に設定し,「Enter」キーを押す.ちょうど良いサイズは数値を変更して調整
  - ⑤「レイアウト」-「スケールバーを追加」→画面内適当な場所クリック
  - ⑥ 「レイアウト」ー「凡例を追加」 →画面内適当な場所をクリック
  - ⑦「レイアウト」ー「ラベルを追加」 →画面内適当な場所(地図の上がよい)をクリックし、右側「アイテムプロパティ」ー「メインプロパティ」に作成した地図の標題としてふさわしい文字を入力
  - ⑧ 保存:「コンポーザー」-「画像としてエクスポート」を選んで保存